# Static IP Set Up Guide

Verizon 7500 Wireless

**Router/Modem** 

**Verizon High Speed Internet for Business** 

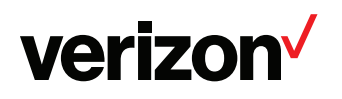

#### **Table of contents**

| Setting Up Your New Static Ip Connection And IP Address(es)                                                | 3        |
|----------------------------------------------------------------------------------------------------|----------|
| Steps To Set Up Your Static Ip Address(Es)                                                                 | 3        |
| Setting Up Your Verizon High Speed Internet For Business Static IP Conne                                   | ction 4  |
| Section 1:                                                                                                 | 5        |
| Configuring Your Verizon 7500 Wireless Modem Router with a Single IP                                       | 5        |
| Section 2:                                                                                                 | 11       |
| Configuring Your Verizon 7500 Wireless Modem Router with Multiple Static Ips Configuring Your Verizon 7500 | Wireless |
| Modem Router with Multiple Static IPs                                                                      | 11       |
| Section 3                                                                                                  | 21       |
| Configuring your Static IP address into                                                                    | 21       |
| Windows XP, Windows Vista and MAC OS X                                                                     | 21       |
| Windows® XP - Set Up Single Or Multiple Static IP Addresses                                                | 21       |
| Section 4                                                                                                  | 33       |
| Troubleshooting If your Internet Connection is not working                                                 | 33       |

## **verizon**<sup>4</sup>

### Setting Up Your New Static Ip Connection And IP Address(es)

This Static IP Set Up Guide will instruct you how to set up your new static IP connection and multiple IP addresses (if applicable). Static IP addresses have a dedicated connection to the Internet.

#### Steps To Set Up Your Static Ip Address(Es)

- 1 First make sure you have received a Service Activation Email from Verizon that states your Verizon High Speed Internet for Business service is activated at your location, billing has started and lists the
- Static IP address(es) you ordered:
- IP Address Quantity
- Starting IP Address

If you ordered more than one IP address, your IP addresses will run sequentially beginning with the starting IP address shown above.

- Subnet Mask
- Default Gateway Address
- Primary DNS
- Secondary DNS

Verizon High Speed Internet for Business Service will not work until you have been notified by Verizon that your service is activated.

- 2. Connect your new Verizon HSI 7500 wireless modem router to your computer following the "Quick Start Guide" in the box with the modem router.
- 3. Follow the instructions in this Static IP Set Up Guide that will help you configure your Static IP address into your operating system and troubleshoot if necessary.

After you set up your Static IP address(es), open your browser and go to **business.verizon.net** to learn about the Verizon Small Business Center, Verizon email, web hosting and where to get additional Verizon High Speed Internet for Business support.

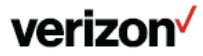

## Setting Up Your Verizon High Speed Internet For Business Static IP Connection

Section 1: Single Static IP Configuration

Section 2: Multiple Static IPs Configuration

**Section 3: Operating System Configuration** 

- Windows® XP
- Windows Vista®
- MAC® OS X (10.4)
- MAC® OS X (10.5)

**Section 4: Troubleshooting** 

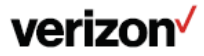

## Section 1:

### Configuring Your Verizon 7500 Wireless Modem Router with a Single IP

Step 1 - Login: To get to the Verizon Wireless interface, enter in the browser address line: http://192.168.1.1

| Connect to 19 | 2.168.1.1     | 28         |          |
|---------------|---------------|------------|----------|
| R             |               | G          |          |
| Modem Secure  |               |            |          |
| User name:    | 🖸 admin       | <b>+</b> 😹 | Admin    |
| Password:     |               | -          | Password |
|               | Remember my ( | Cancel     |          |

After you have clicked "OK" in the secure screen, the Detect WAN Click on Detect Configuration to continue.

| Main<br>Defect WAN Coofiguration |                            | etect WAN Configuration<br>Results |
|----------------------------------|----------------------------|------------------------------------|
|                                  | DHCP Results               | DHCP Server Oscevered              |
|                                  | PFFeE Results              | Not Tested                         |
|                                  | Lest VC Tested (VFL / VCI) | 0/35                               |
|                                  | idetect configuration      | Enable Continuous Ratries          |

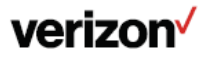

Configuration page is displayed during a first time login.

| verizon |                                                                                                    |  |
|---------|----------------------------------------------------------------------------------------------------|--|
|         | Resetting Modern Please Wait                                                                                  |  |
|         | The madem is resetting in order for the requested changes to take effect. Your page will be releaded shortly. |  |
| 1       |                                                                                                    |  |

During detection the modem will reset numerous times. Be sure to keep an eye on the DSL light status to know when the modem has obtained sync and is ready to continue.

| Main<br>Detect WAN Configuration |                                                              | Results                                        |
|----------------------------------|--------------------------------------------------------------|------------------------------------------------|
|                                  | DHCP Results<br>POPull Results<br>Lett VC Tested (VPI / VCI) | CHCP Server Discovered<br>Not Tested<br>0 / 35 |
|                                  | detect configuration                                         | Enable Continuous Retries                      |

When the modem has completed detection (or even if detection fails), wait for the DSL light to go solid and then click on the Main link in the left navigation menu.

Since this is the first login, a prompt is displayed to change the factory default User Name and password.

| Fain     | Wirefeas | My Network           | Firewall<br>Settings | Advanced  | System |
|----------|----------|----------------------|----------------------|-----------|--------|
|          |          |                      | Haue Callin          |           |        |
| Settings |          |                      | Oser Setting         | **        |        |
|          | -        | Full Namel           |                      | [American | 1      |
|          |          | User Name (save sets | 6661                 | C         | 1      |
|          |          | Sex Password:        |                      | 0         |        |
|          |          | Retype New Password  |                      | 1         |        |

7

This is the user name/password setting for the GUI interface. For the User Name, type "admin" or the name of your choice. Next, type a password (Be sure to write down your User Name and password and store it in a safe place for future use). Do not use the word "password" on this login screen. After clicking "Apply", then "OK" in the pop-up screen, you will be taken to the Main screen.

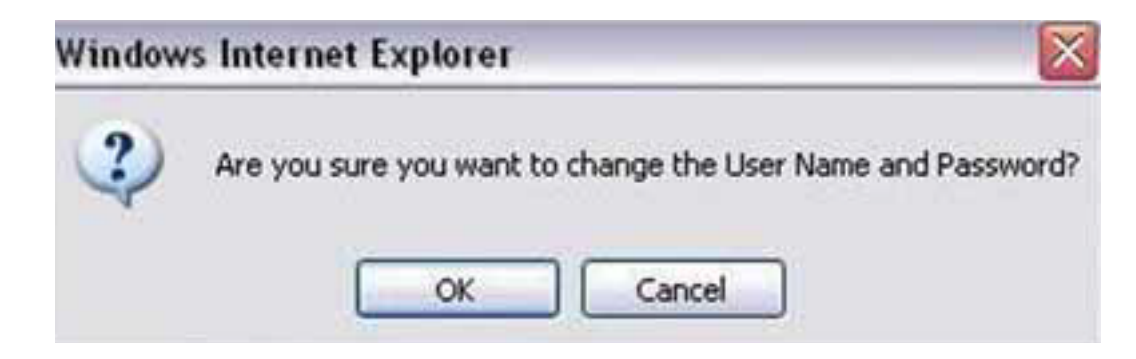

**Note:** Creating a User Name and password and the detection of WAN settings is only required on the first login to the modem. Future logins will not require these steps except when the gateway has been set to factory default settings.

From the MAIN screen, Gateway Status:

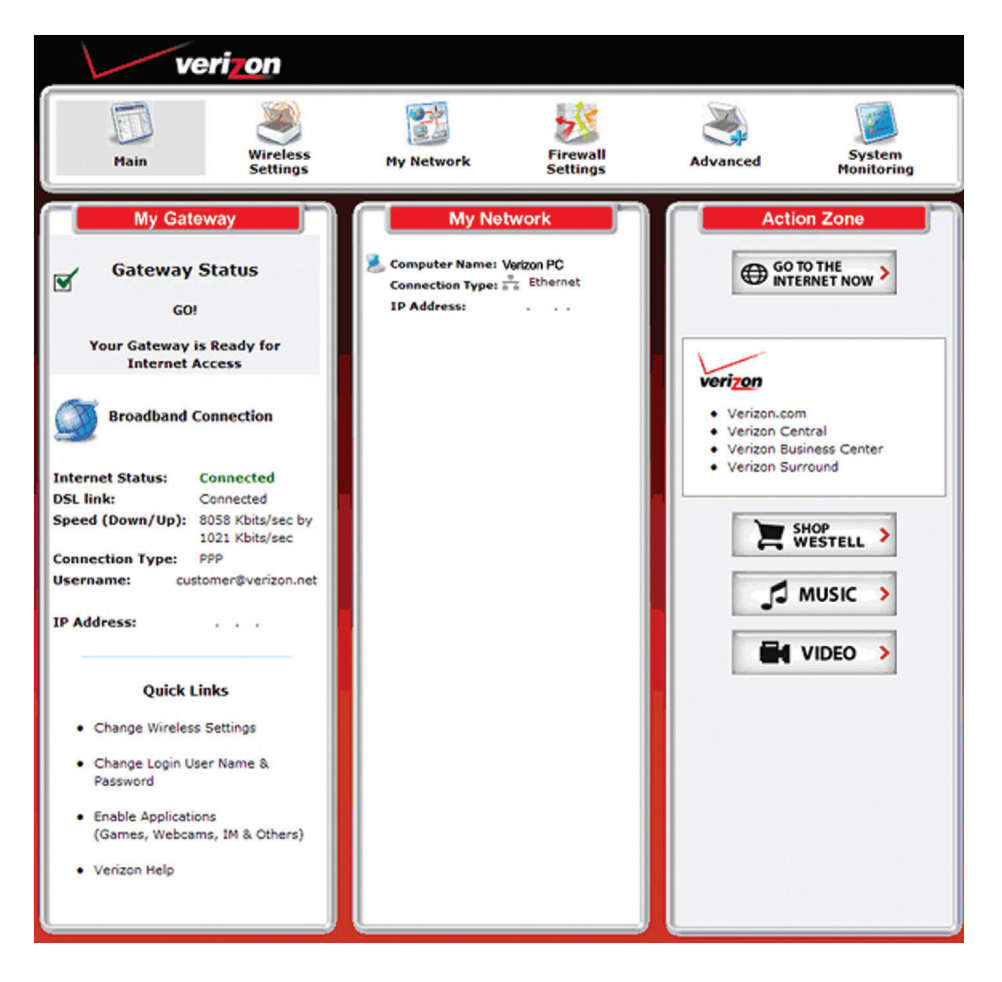

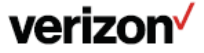

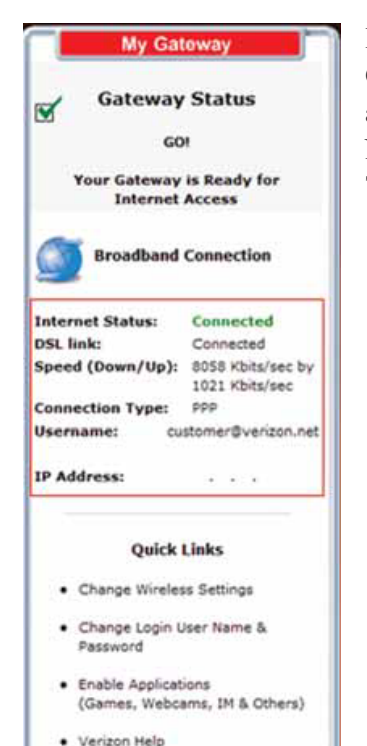

In the My Gateway panel of the Main page, view the DSL link field. If the status reads Not Connected, you do not have a DSL link. However, if DSL Link field displays Connected and the Speed (Down/Up) field displays numeric values, a DSL link has been established. Notice the Connection Type, Username and IP Address. In this example, the Connection Type is "PPP" (PPPoE).

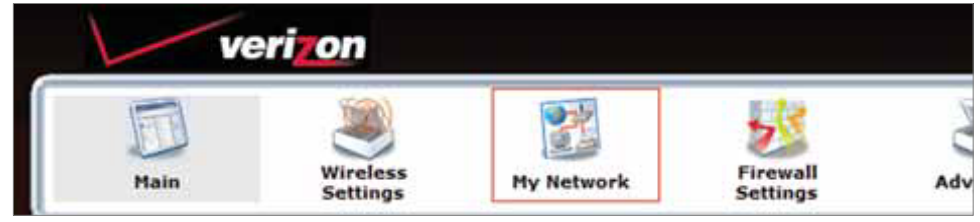

Click on My Network.

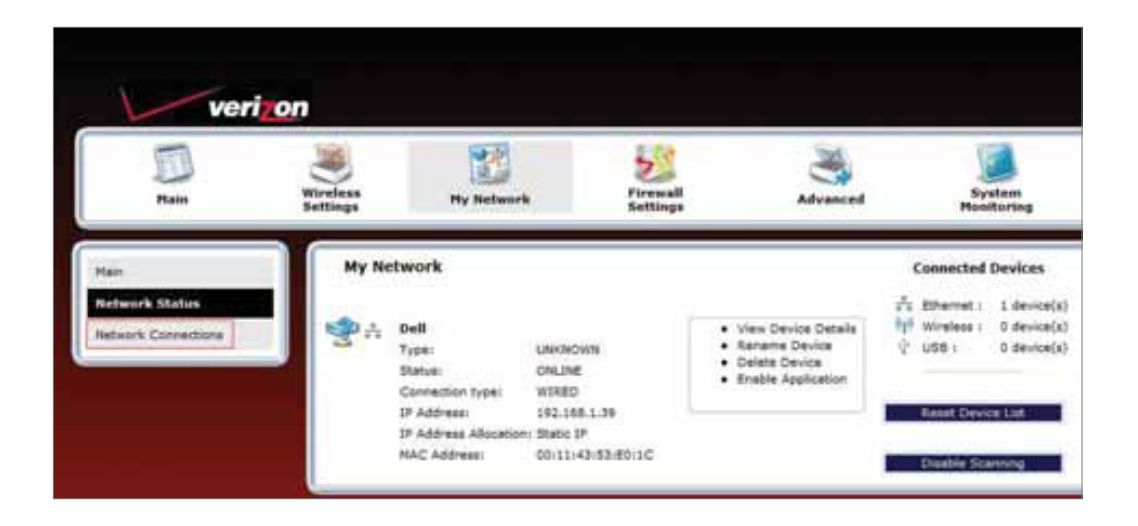

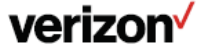

The My Network page is displayed. Click on Network Connections.

| Network Status      |    |                            |                |          |
|---------------------|----|----------------------------|----------------|----------|
| Network Connections |    | Name                       | Status         | Action   |
|                     | 9  | Broadband Correction (DSL) | DSL Centrected | 9        |
|                     | 15 | LAN                        |                | P        |
|                     | Ť. | Wireless Access Point      | traties        | ₽.       |
|                     | A  | Versahort (Ethernet 1)     | LAN port       | <b>P</b> |

This will bring you to the Network Connections screen. Click on Action. This will bring you to the Advance DSL Connection screen.

Click on Edit in the VCs section.

| Connection Name         | Default<br>(profile used when<br>auto connecting) |    | PP  | PPP Status |          | Action     |            |
|-------------------------|---------------------------------------------------|----|-----|------------|----------|------------|------------|
| My Connection           | auto com                                          | S. | Up  |            | 0        | lisconnect | 9          |
| Add                     |                                                   |    |     |            |          |            | 8          |
| Status<br>Enabled       | <b>VP1</b>                                        | 35 | VCI | PPPoE      | Protocol |            | Edit<br>59 |
| •                       | 0                                                 | 35 |     | PPPoc      |          |            | 9          |
| Bridge Broadcast:       | 2                                                 |    |     |            |          |            |            |
| Bridge Multicast:       | 2                                                 |    |     |            |          |            |            |
| Spanning Tree Protocol: | 10                                                |    |     |            |          |            |            |

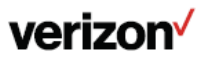

#### From the VC1 Configuration screen.

| VC Status:               | Enabled                             |
|--------------------------|-------------------------------------|
| VPI:                     | 0                                   |
| VCI:                     | 35                                  |
| PCR:                     | 100                                 |
| QoS:                     | USR 🖌                               |
| Protocol:                | PPPoE 💌                             |
| PPPoE Settings           | PPPoA<br>PPPoE                      |
| IP Address:              | Conned Por                          |
| Gateway:                 | 0.0.0.0                             |
| DNS Primary:             | 0.000                               |
| DNS Secondary:           | 0.0.00                              |
| MRU Negotiation:         | Disabled                            |
| LCP Echo Disable:        | Not activated                       |
| LCP Echo Failures:       | 6 Must be between 1 and 30          |
| LCP Echo Duration:       | 60 Must be between 5 and 300 second |
| LCP Echo Retry Duration: | 10 Must be between 5 and 300 second |
| Tunneling:               | Enabled                             |

Click on the Protocol dropdown menu and select Bridge.

| VC Status:   | P Enabled |  |
|--------------|-----------|--|
| VPD          | <u>ko</u> |  |
| VCI:         | pis       |  |
| PCA:         | 100       |  |
| QuS:         | (184 · ·  |  |
| Protocel:    | Brdge 💌   |  |
| Bridge Moder | Bridge _  |  |

Click on Bridge Mode dropdown menu and select Routed Bridge.

To set up static option.

| VC Status:                                                                                                    | 2 6                                  | nabled                                                          |
|----------------------------------------------------------------------------------------------------|--------------------------------------|-----------------------------------------------------------------|
| VPI:                                                                                                    | 0                                    |                                                                 |
| VCII                                                                                                    | 35                                   |                                                                 |
| PCR:                                                                                                    | 100                                  |                                                                 |
| Qo5:                                                                                                    | UBR                                  | ×                                                               |
| Protocol:                                                                                                    | Bridge                               | •                                                               |
| Bridge Mode:                                                                                                    | Routed                               | Bidge 🛩                                                         |
| Routed Bridge S                                                                                                    | ettings<br>ies automi                | atically (enable DHCP Client)                                   |
| Routed Bridge S<br>O Obtain address<br>O Use the follow                                                                      | ettings<br>ses autom<br>ng static a  | atically (enable DHCP Client)<br>ddresses (disable DHCP Client) |
| Routed Bridge S<br>O Obtain address<br>O Use the followi<br>IP Address                                                       | ettings<br>ses automi<br>ng static a | atically (enable DHCP Client)<br>ddresses (disable DHCP Client) |
| Routed Bridge S<br>Ottain address<br>Ouse the following<br>IP Address<br>Subnet                                              | ettings<br>ses automi<br>ng static a | atically (enable DHCP Client)<br>ddresses (disable DHCP Client) |
| Routed Bridge S<br>O Obtain address<br>O Use the followi<br>IP Address<br>Subnet<br>Gateway                                  | ettings<br>ses automi<br>ng static a | atically (enable DHCP Client)<br>ddresses (disable DHCP Client) |
| Routed Bridge S<br>Obtain address<br>O Use the follow<br>IP Address<br>Subnet<br>Gateway<br>DNS Primary:                     | ettings<br>ies automi<br>ng static a | atically (enable DHCP Client)<br>ddresses (disable DHCP Client) |
| Routed Bridge S<br>O Obtain address<br>O Use the follow<br>IP Address<br>Subnet<br>Gateway<br>DNS Primary:<br>DNS Secondary: | ettings<br>ses automi<br>ng static a | atically (enable DHCP Client)<br>ddresses (dashie DHCP Client)  |

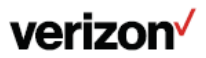

#### Section 2:

#### Configuring Your Verizon 7500 Wireless Modem Router with Multiple Static Ips Configuring Your Verizon 7500 Wireless Modem Router with Multiple Static IPs

Step 1 - Login: To get to the Verizon Wireless gateway interface, enter in the browser address line: http://192.168.1.1

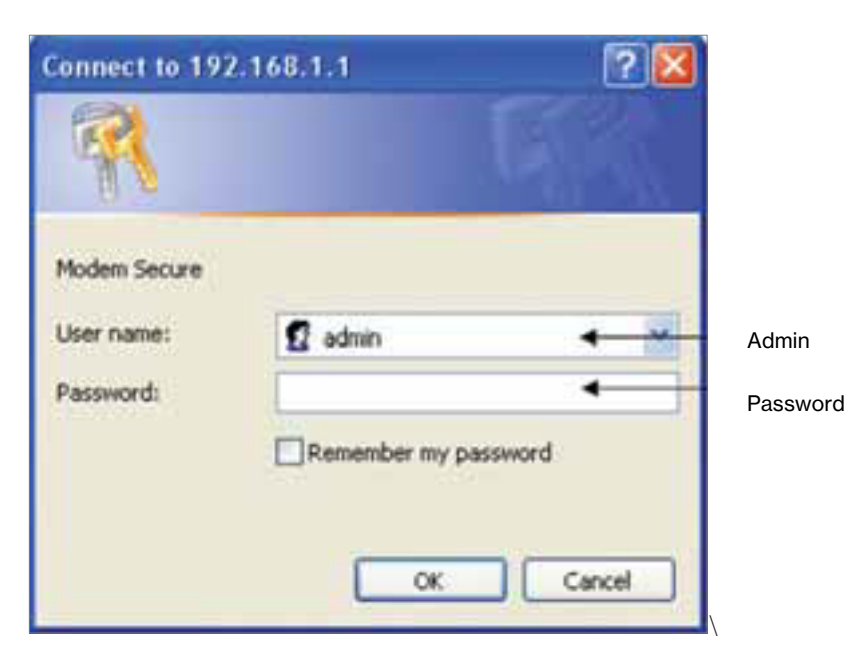

After you have clicked "OK" in the secure screen, the Detect WAN Configuration page is displayed during a first time login.

Click on Detect Configuration to continue.

| veri | n                                                                                                    |  |
|------|----------------------------------------------------------------------------------------------------|--|
|      | Resetting Modern Please Wait                                                                                  |  |
|      | The madem is resetting in order for the requested changes to take effect. Your page will be releaded shortly. |  |
| -    |                                                                                                    |  |

During detection the modem will reset numerous times. Be sure to keep an eye on the DSL light status to know when the

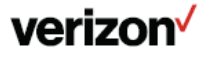

modem has obtained sync and is ready to continue.

| Main<br>Detect WAN Configuration |                           | Results                   |
|----------------------------------|---------------------------|---------------------------|
| أأست والمتعاط                    | DHCP Results              | DHCP Server Discovered    |
|                                  | Let VC Tested (VPI / VCI) | 0/35                      |
|                                  | delad configuration       | Enable Continuous Retries |

When the modem has completed detection (or even if detection fails), wait for the DSL light to go solid and then click on the Main link in the left navigation menu.

Since this is the first login to the gateway, a prompt is displayed to change the factory default User Name and password.

|           | <b>N</b> ireless |                      | 23             | 1        | Section    |
|-----------|------------------|----------------------|----------------|----------|------------|
| . Prairie | Settings         | THE INCLUSING        | Settings       | Auvinces | Healtering |
|           |                  |                      | User Settion   | 05       |            |
| Settings  |                  | General              | 3 2010/01/2014 | 50       |            |
|           | _                | Pull Namel           |                | American | 1          |
|           |                  | User Name (save sets | (Gen)          |          |            |
|           |                  | New Pessword:        |                | 0        |            |
|           |                  | Ratype New Password  |                | 1        |            |

This is the user name/password setting for the GUI interface. For the User Name, type "admin" or the name of your choice. Next, type a password (Be sure to write down your User Name and password and store it in a safe place for future use). Do not use the word "password" on this login screen. After clicking "Apply", then "OK" in the pop-up screen, you will be taken to the Main screen.

## verizon

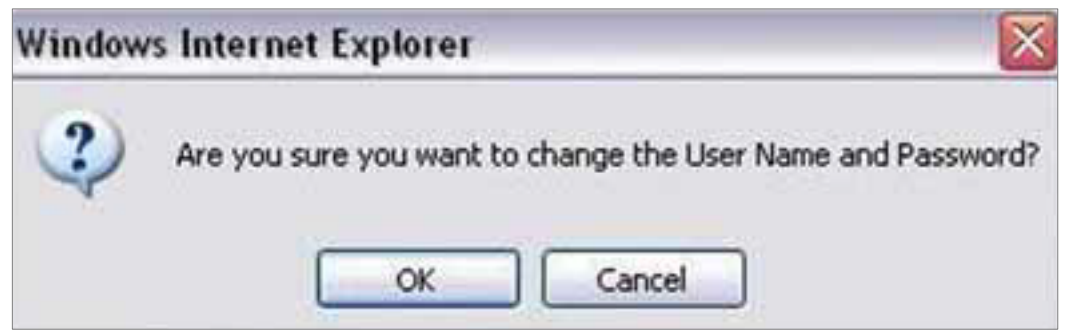

**Note**: Creating a User Name and password and the detection of WAN settings is only required on the first login to the modem. Future logins will not require these steps except when the gateway has been set to factory default settings.

From the MAIN screen, Gateway Status:

![](_page_12_Picture_4.jpeg)

![](_page_12_Picture_5.jpeg)

![](_page_13_Picture_1.jpeg)

In the My Gateway panel of the Main page, view the DSL link field. If the status reads Not Connected, you do not have a DSL link. However, if DSL Link field displays Connected and the Speed (Down/Up) field displays numeric values, a DSL link has been established. Notice the Connection Type, Username and IP Address. In this example, the Connection Type is "PPP" (PPPoE).

## verizon

![](_page_14_Picture_1.jpeg)

Click on My Network.

| veri                | on                   | 22                                                                         | 2                          | ×                                                                              |                                                                                                    |
|---------------------|----------------------|----------------------------------------------------------------------------|----------------------------|--------------------------------------------------------------------------------|----------------------------------------------------------------------------------------------------|
| Plain               | Wireless<br>Settings | Hy Network                                                                 | Firewall<br>Settings       | Advanced                                                                       | System<br>Hooitoring                                                                               |
| Man-                | My N                 | twork                                                                      |                            |                                                                                | Connected Devices                                                                                  |
| Network Connections | ₹                    | Dell<br>Type: UNKNO<br>Status: CALINE<br>Connection Type: WIRED            | wm<br>t                    | View Device Oetails     Saname Device     Delate Device     Enable Application | To Ethernet:     1 device(x)       Tri Wireless:     0 device(x)       Q:     USB:     0 device(x) |
|                     |                      | IP Address 192.16<br>IP Address Allocation: Static 1<br>NAC Address 00(11) | 6.1.39<br>P<br>43:53/E0:1C |                                                                                | Reast Device List                                                                                  |

The My Network page is displayed. Click on Network Connections.

| Network Status      |    | Netwo                      | rk Connections |        |
|---------------------|----|----------------------------|----------------|--------|
| Network Connections |    | Name                       | Status         | Action |
|                     | 9  | Broadband Connection (DSL) | DSL Centrested |        |
|                     | 古  | LAN                        |                |        |
|                     | ř. | Wireless Access Paint      | traties        | ₽.     |
|                     | 4  | Versahort (Ethernet 1)     | LAN port       |        |

This will bring you to the Network Connections screen. Click on Action. This will bring you to the Advance DSL Connection screen.

Click on Edit in the VCs section.

## verizon<sup>/</sup>

| Connection Name         | Defa<br>(profile us-<br>auto conn | ult<br>ed when<br>ecting) | PPP | Status | Action     | Edit |
|-------------------------|-----------------------------------|---------------------------|-----|--------|------------|------|
| My Connection           | 2                                 | 8                         | Up  |        | disconnect | 9    |
| Add                     |                                   |                           |     |        |            | 8    |
| •                       |                                   |                           |     |        |            |      |
| Bridge Broadcast        | 51                                |                           |     |        |            |      |
| Bridge Multicast:       |                                   |                           |     |        |            |      |
| Spanning Tree Protocol: |                                   |                           |     |        |            |      |

#### From the VC1 Configuration screen.

| VC Status:               | Enabled                             |
|--------------------------|-------------------------------------|
| VPI:                     | 0                                   |
| VCI:                     | 35                                  |
| PCR:                     | 100                                 |
| QoS:                     | UBR 🛩                               |
| Protocol:                | PPPoE 🐱                             |
| PPPoE Settings           | PPPoA<br>PPPoC                      |
| IP Address:              | Government Port                     |
| Gateway:                 | 0.0.0                               |
| DNS Primary:             | 0.0.0                               |
| DNS Secondary:           | 0.0.0                               |
| MRU Negotiation:         | Disabled                            |
| LCP Echo Disable:        | Not activated                       |
| LCP Echo Failures:       | 6 Must be between 1 and 30          |
| LCP Echo Duration:       | 60 Must be between 5 and 300 second |
| LCP Echo Retry Duration: | 10 Must be between 5 and 300 second |
| Tunneling:               | Enabled                             |

Click on the Protocol dropdown menu and select Bridge.

| VC Status:   | P Enabled |
|--------------|-----------|
| VPD          |           |
| VCh.         | (is       |
| PCA:         | 100       |
| QuS:         | (184 x    |
| Protocel:    | Brdge 💌   |
| Bridge Moder | (Brdge    |

Click on Bridge Mode dropdown menu and select Routed Bridge.

To set up static option.

![](_page_15_Picture_8.jpeg)

| VC Status:                                                                                                    | Enabled                                                                                            |
|----------------------------------------------------------------------------------------------------|----------------------------------------------------------------------------------------------------|
| vPI:                                                                                                    | 0                                                                                                  |
| VCI:                                                                                                    | 35                                                                                                 |
| PCR:                                                                                                    | 100                                                                                                |
| Qo5:                                                                                                    | UBR                                                                                                |
| Protocol:                                                                                                    | Bidge 💌                                                                                            |
| Bridge Mode:                                                                                                    | Routed Bidge                                                                                       |
| Routed Bridge 1                                                                                                    | Settings<br>sses automatically (enable DHCP Client)                                                |
| Routed Bridge 1<br>O Obtain addres                                                                                      | Settings<br>sses automatically (enable DHCP Client)<br>ving static addresses (disable DHCP Client) |
| Routed Bridge 1<br>O Obtain addres<br>O Use the follow<br>IP Address                                                    | Settings<br>sses automatically (enable DHCP Client)<br>ving static addresses (disable DHCP Client) |
| Routed Bridge 1<br>Obtain address<br>Ouse the follow<br>IP Address<br>Subnet                                            | Settings<br>sses automatically (enable DHCP Client)<br>ving static addresses (disable DHCP Client) |
| Routed Bridge 5<br>O Obtain addres<br>O Use the follow<br>IP Address<br>Subnet<br>Gateway                               | Settings sses automatically (enable DHCP Client) ving static addresses (disable DHCP Client)       |
| Routed Bridge 1<br>Obtain addres<br>O Use the follow<br>IP Address<br>Subnet<br>Gateway<br>DNS Primary:                 | Settings sses automatically (enable DHCP Client) ving static addresses (disable DHCP Client)       |
| Routed Bridge 1<br>Obtain addres<br>Use the follow<br>IP Address<br>Subnet<br>Gateway<br>DNS Primary:<br>DNS Secondary: | Settings sses automatically (enable DHCP Client) ving static addresses (disable DHCP Client)       |

Click on Bullet. Use the following static addresses (disable DHCP Client). This will give you the option to input the static IP Address, Subnet, Gateway and DNS. Enter the information (found in your Verizon Service Activation Email).

Enter the 1st IP Address of the block of IP's in the IP address field, the Subnet in the Subnet field, the Gateway in the Gateway field, and the Primary and Secondary DNS servers in the DNS fields.

Note: Remember the IP address entered here because you will need to reference it again.

Enabled Proxy Arp: ~

Check the checkbox labeled "Proxy Arp."

Return to the Main menu by selecting Main on the left column.

![](_page_16_Picture_8.jpeg)

Select Advanced from the menu.

![](_page_16_Picture_10.jpeg)

Click "Yes" at the warning screen.

![](_page_16_Picture_12.jpeg)

![](_page_17_Picture_1.jpeg)

![](_page_17_Picture_2.jpeg)

#### Select Public LAN.

![](_page_18_Picture_2.jpeg)

| 100 Main | Wireless<br>Settings | My Network                | Firewall<br>Settings | Advanced | System |
|----------|----------------------|---------------------------|----------------------|----------|--------|
|          |                      |                           | Public LAN           |          |        |
| LAN      |                      |                           |                      |          |        |
|          |                      | Enable DHCP Server        |                      |          |        |
|          |                      | Public LAN Exable         |                      |          |        |
|          |                      | Modem's Public IP Address | 0.0.0                | - E      |        |
|          |                      | Subnet Hask               | 0.000                |          |        |

Note: Make sure DHCP is NOT enabled/checked.

Check the box next to Public LAN Enable.

Enter the 1st IP Address (of the block of IP's) in the Public LAN IP Address box.

This is the address the router will use to "bridge" the router to the computers on the network.

Enter the Subnet mask 255.255.255.248 into the Public LAN Subnet Mask box.

![](_page_18_Picture_9.jpeg)

Make sure there is a check mark in the Public LAN Enable box.

Click Save to save the settings. The other IP's will be entered directly into the computers on the network.

Proceed to Section 3 for computer configuration instructions for multiple static IP addresses.

For each additional PC follow the instructions in Section 3, "Configuring your Static IP address into Windows XP, Windows Vista and MAC OS X."

![](_page_19_Picture_5.jpeg)

## Section 3

## Configuring your Static IP address into Windows XP, Windows Vista and MAC OS X Windows<sup>®</sup> XP - Set Up Single Or Multiple Static IP Addresses

1. Click the Start button. Then click on My Computer.

![](_page_20_Picture_4.jpeg)

## verizon

#### 2. Click on the My Network Places icon.

![](_page_21_Picture_2.jpeg)

#### 3. Click on View Network Connections.

![](_page_21_Picture_4.jpeg)

#### 4. If the LAN Connection is enabled, go to step 5.

Note: If LAN Connections is disabled, then right click on Local Area Connection icon and click on Enable.

![](_page_21_Picture_7.jpeg)

Network Connections File Edit Advanced View Favorites Tools Help Search Back Folders ..... LAN or High-Speed Internet â **Network Tasks** Create a new connection 1394 Connection Set up a home or small office network. Disable this network ocal Area Connection device Repair this connection Disable Status Rename this connection Repair View status of this connection Bridge Connections Change settings of this connection Create Shortcut Delete Rename \* Other Places Properties Control Panel <

5. Right click on Local Area Connection then click on Properties.

6. The Local Area Connection Properties window should open. Click on Internet Protocol (TCP/IP) to highlight it then click on Properties.

![](_page_22_Picture_3.jpeg)

![](_page_22_Picture_4.jpeg)

7. Click on the General tab and select Use the following IP Address.

Enter the IP address Subnet Mask and Default gateway address (found in your Verizon Service Activation Email). Go down to "Use the Following DNS Server" section.

Click on Preferred DNS server textbox and enter the DNS 1 address (found in your Verizon Service Activation Email). Then click on Alternate DNS server textbox and enter DNS 2 address (found in your Verizon Service Activation Email).

Click "OK" at the Internet Protocol (TCP/IP) window.

| ou can get IP settings assigned a<br>is capability. Otherwise, you need<br>a appropriate IP settings. | utomatically if your network supports<br>d to ask your network administrator for<br>tically |
|----------------------------------------------------------------------------------------------------|---------------------------------------------------------------------------------------------|
| <ul> <li>Use the following IP address:</li> </ul>                                                     |                                                                                             |
| IP address:                                                                                           | 10 12 12                                                                                    |
| Subnet mask:                                                                                          | A A A                                                                                       |
| Default gateway:                                                                                      | · · · ·                                                                                     |
| O Obtain DNS server address a                                                                         | utomatically                                                                                |
| Use the following DNS server                                                                          | r addresses:                                                                                |
| Preferred DNS server:                                                                                 |                                                                                             |
|                                                                                                    |                                                                                             |

Click "OK" at the Local Area Connection properties window.

8. Please restart your computer to apply new settings.

9. Open the browser and test your Internet connection by going to business.verizon.net to learn about the Verizon Small Business Center, Verizon email, web hosting and where to get additional Verizon High Speed Internet support.

Windows Vista®- Set Up Single Or Multiple Static Ip Addresses

Note: The steps in this section should be used to configure the computer to work with the Verizon 7500 Modem.

![](_page_23_Picture_11.jpeg)

#### 1. Click the Start button.

![](_page_24_Picture_2.jpeg)

#### 2. Click on Network.

![](_page_24_Picture_4.jpeg)

#### 3. Click Network and Share Center.

![](_page_24_Picture_6.jpeg)

![](_page_24_Picture_7.jpeg)

4. Click Manage network connections from the left menu.

![](_page_25_Picture_2.jpeg)

5. Right-click Local Area Connection and click Properties.

![](_page_25_Picture_4.jpeg)

6. Select Internet Protocol Version 4 (TCP/IPv4) and click Properties.

| onnect using:                                                                                                    |                                                                                                    |                                                                                  |
|----------------------------------------------------------------------------------------------------|----------------------------------------------------------------------------------------------------|----------------------------------------------------------------------------------|
| Broadcom Net)                                                                                                    | treme Gigabit Ethemet                                                                                                    |                                                                                  |
|                                                                                                    |                                                                                                    | Cashava                                                                          |
| is connection uses                                                                                                    | the following items:                                                                                                    | Zousigore                                                                        |
| Client for Mc                                                                                                    | rosoft Networks                                                                                                    |                                                                                  |
| CoS Packet                                                                                                    | Scheduler                                                                                                    |                                                                                  |
| File and Print                                                                                                    | ter Sharing for Microsof                                                                                                    | t Networks                                                                       |
|                                                                                                    |                                                                                                    |                                                                                  |
| Internet Prote                                                                                                    | ocol Version & (TCP/IP                                                                                                    | v6)                                                                              |
| <ul> <li>Internet Prote</li> <li>Internet Prote</li> </ul>                                                                                                    | ocol Version 6 (TCP/IP<br>ocol Version 4 (TCP/IP                                                                                                    | v6)<br>v4)                                                                       |
| Internet Prote     Internet Prote     Internet Prote     Internet Prote     Internet Prote     Ink-Layer Te                                                                                                    | ocol Version 6 (TCP/IP<br>ocol Version 4 (TCP/IP<br>opology Discovery Map                                                                                                    | v6)<br>v4)<br>oper 1/0 Ditver                                                    |
| internet Prote     internet Prote     internet Prote     internet Prote     internet Prote     internet Prote     internet Prote     internet Prote     internet Prote     internet Prote     internet Prote                                                                                                    | ocol Version 6 (TCP/IP<br>ocol Version 4 (TCP/IP<br>opology Discovery Map<br>opology Discovery Res                                                                                                    | v6)<br>v4)<br>pper 1/0 Ditver<br>ponder                                          |
|                                                                                                    | ocol Version 6 (TCP/IP<br>scol Version 4 (TCP/IP<br>opology Discovery Map<br>opology Discovery Res                                                                                                    | v6)<br>v4)<br>pport I/O Ditiver<br>ponder                                        |
|                                                                                                    | ocol Version 6 (TCP/IP<br>ocol Version 4 (TCP/IP<br>opology Discovery Mag<br>opology Discovery Res                                                                                                    | v6)<br>v4)<br>poper I/O Ditiver<br>ponder<br>Properties                          |
|                                                                                                    | ocol Version & (TCP/IP<br>scol Version 4 (TCP/IP<br>opology Discovery Map<br>opology Discovery Res                                                                                                    | v6)<br>v4)<br>pper L/O Driver<br>ponder<br>P <u>roperties</u>                    |
| Internet Prote     Internet Prote     Internet | ocol Version & (TCP/IP<br>scol Version 4 (TCP/IP<br>opology Discovery Map<br>opology Discovery Res<br>Uninstall                                                                                       | v6)<br>v4)<br>pper I/O Driver<br>ponder<br>Ptoperties<br>tocol. The default      |
| Internet Prote     Internet Prote     Internet | ocol Version 6 (TCP/IP<br>ocol Version 4 (TCP/IP<br>opology Discovery Map<br>opology Discovery Res<br>Uninstall<br>of Protocol/Internet Pro-<br>protocol (Internet Pro-<br>protocol Inter provides of | v6)<br>v4) Driver<br>ponder<br>Properties<br>tocol. The default<br>communication |

![](_page_25_Picture_7.jpeg)

7. Enter the IP address Subnet Mask and Default gateway address (found in your Verizon Service Activation Email). Go down to "Use the Following DNS Server" section.

Click on Preferred DNS server textbox and enter the DNS 1 address (found in your Verizon Service Activation Email). Then click on Alternate DNS server textbox and enter DNS 2 address (found in your Verizon Service Activation Email).

| ou can get IP settings assigned autom<br>his capability. Otherwise, you need to<br>or the appropriate IP settings. | abcally if<br>ask your | your i<br>netwo | rk adminis | ipports<br>trator |
|----------------------------------------------------------------------------------------------------|------------------------|-----------------|------------|-------------------|
| Use the following IP address:                                                                                      | 0                      |                 |            |                   |
| IP address:                                                                                                    | 4                      | 14              | 020 1      |                   |
| Sybnet mask:                                                                                                    | 14                     |                 | 1.45       |                   |
| Default gateway:                                                                                                   | 1                      | .9              |            |                   |
| Obtain DNS server address autom                                                                                    | atically               |                 |            |                   |
| Use the following DNS server addr                                                                                  | esses:                 |                 |            |                   |
| Preferred DNS server:                                                                                              |                        | <u>+</u>        | t:         |                   |
| Alternate DNS server:                                                                                              | 1                      | 4               | 7          |                   |
|                                                                                                    |                        |                 | -          |                   |

Mac®Os X 10.4 - Set Up Single Or Multiple Static IP Addresses

Note: The steps in this section should be used to configure the computer to work with the Verizon 7500 Modem.

## verizon

1. First click the Apple, Select Location, then click System Preferences.

| 3 | Finder   | File   | Edit | View | Go  | Window | Help |
|---|----------|--------|------|------|-----|--------|------|
| Ą | bout T   | his M  | ac   |      |     |        |      |
| C | iet Mac  | os x   | Soft | ware | 1   |        |      |
| S | ystem A  | Prefer | ence | s    |     |        |      |
| D | lock     |        |      |      | •   |        |      |
| L | ocation  | 0.     |      |      | *   |        |      |
| R | ecent li | ems    |      |      | *   |        |      |
| F | orce Qu  | iit    |      |      |     |        |      |
| 5 | leep     |        |      |      |     |        |      |
| R | estart   |        |      |      |     |        |      |
| S | hut Dov  | wn     |      |      |     |        |      |
| L | og Out.  |        |      | ٥    | ×Q  |        |      |
| _ | _        |        |      |      |     |        |      |
|   | 3 20     | Ser.   | -    | 0    | e e |        | 7    |

2. The System Preferences window opens. Click Network on the top menu.

![](_page_27_Figure_4.jpeg)

## verizon

| Network                      |                                                                                           |
|------------------------------|-------------------------------------------------------------------------------------------|
|                              | Q.                                                                                        |
| Location: Automatic          |                                                                                           |
| Show: Built-in Ethernet      |                                                                                           |
| P/IP PPPoE AppleTalk Proxies | Ethernet                                                                                  |
| Manually                     | •                                                                                         |
|                              |                                                                                           |
|                              |                                                                                           |
|                              |                                                                                           |
|                              |                                                                                           |
| L                            | (Ontions))                                                                                |
|                              | (optional)                                                                                |
| Configure IBuf               | 0                                                                                         |
|                              | Network Location: Automatic Show: Built-in Ethernet P/IP PPPoE AppleTalk Proxies Manually |

3. The Network window opens. Select Built-in Ethernet in the show field. Select Manually in the Configure IPv4 field.

4. Enter your Static IP Address and Subnet Mask (found in your Verizon Service Activation Email). Click on the Router field and enter your Default Gateway Address (found in your Verizon Service Activation Email). Click on the Domain Name Servers textbox and enter the DNS1 and DNS 2 Server Addresses (found in your Verizon Service Activation Email). Click "Apply" Now.

5. Open the browser and test your Internet connection by going to business.verizon.net to learn about the Verizon Small Business Center, Verizon email, web hosting and where to get additional Verizon High Speed Internet support.

Mac® Os X 10.5 - Set Up Single Or Multiple Static IP Addresses

Note: The steps in this section should be used to configure the computer to work with the Verizon 7500 Modem.

![](_page_28_Picture_7.jpeg)

1. First click the Apple, Select Location, then click System Preferences.

| 1               | Finder                               | File                   | Edit   | View | Go           | Window | Help |  |
|-----------------|--------------------------------------|------------------------|--------|------|--------------|--------|------|--|
| Al<br>So<br>M   | bout This<br>oftware Up<br>ac OS X S | Mac<br>odate<br>oftwar | e      |      |              |        |      |  |
| Sy              | stem Pref                            | ference                | es     |      |              |        |      |  |
| D               | ock                                  |                        |        |      |              | -      |      |  |
| Re              | ecent Item                           | is                     |        |      | - 0          |        |      |  |
| Fo              | orce Quit                            | Finder                 |        | r    | 0 <b>%</b> 3 |        |      |  |
| Sle<br>Re<br>Sh | eep<br>estart<br>1ut Down.           |                        |        |      |              |        |      |  |
| Lo              | og Out Ve                            | rizon                  | Test L | .ab  | ŵжС          | 2      |      |  |

2. The System Preferences window opens. Click Network on the top menu.

![](_page_29_Figure_4.jpeg)

3. The Network window opens. In the dropdown menu labeled Configure, select Manually.

|                                                                                                    | Location:      | Automatic                                                                                                    |                                                                                                    |
|----------------------------------------------------------------------------------------------------|----------------|----------------------------------------------------------------------------------------------------|----------------------------------------------------------------------------------------------------|
| Ethernet<br>Self-Assigned IP<br>Bluetooth<br>Not Connected                                                                                                    | 8              | Status:                                                                                                    | Connected<br>Ethernet has a self-assigned IP address and<br>may not be able to connect.                                                       |
| FireWire<br>Not Connected<br>AirPort<br>On                                                                                                    | <b>*</b>       | Configure:<br>IP Address:<br>Subnet Mask:                                                                                       | Using DHCP                                                                                                    |
|                                                                                                    |                | Router:<br>DNS Server:<br>Search Domains:                                                                                       |                                                                                                    |
| a second second s                                                                                                    |                |                                                                                                    |                                                                                                    |
| Click the lock to p                                                                                                    | revent further | changes.<br>Networl                                                                                                    | Assist me Revent App                                                                                                    |
| Click the lock to p                                                                                                    | revent further | changes.<br>Network                                                                                                    | Assist me Revent App                                                                                                    |
| Click the lock to p<br>Show All<br>Ethernet<br>Self-Assigned IP<br>Bluetooth<br>Not Connected                                                                                                    | Location:      | changes.<br>Network                                                                                                    | Assist me Revert App<br>Q<br>Connected<br>Using DHCP<br>Using DHCP with manual address<br>Lixion RoutP                                        |
| Click the lock to p Click the lock to p Show All Chlernet Self-Assigned IP Bluetooth Not Connected FireWire Not Connected AirPort                                                                                                    | Location:      | Changes.<br>Network<br>Automatic<br>Status:<br>Configue<br>IP Address                                                           | Assist me Revert App                                                                                                    |
| Click the lock to p<br>Show All<br>Click the lock to p<br>Show All<br>Click the show All<br>Click the show All<br>Show All<br>Show All Show All<br>Show All Show All<br>Show All Show All Show A | Location:      | changes.<br>Netword<br>Automatic<br>Status:<br>Configure<br>IP Address<br>Subnet Mask<br>Router:                                | Assist me Revert App<br>Connected<br>Using DHCP<br>Using DHCP with manual address<br>Using RootP<br>V Manually<br>Off<br>Create PPPoE Service |
| Click the lock to p<br>Show All<br>Show All<br>Stif-Assigned IP<br>Bluetooth<br>Not Connected<br>FireWire<br>Not Connected<br>AlfPort<br>On                                                                                                    | Location:      | changes.<br>Network<br>Automatic<br>Status:<br>Configue<br>IP Address<br>Subnet Mask<br>Router<br>DNS Server<br>Search Domains: | Assist me Revert App                                                                                                    |

4. Enter your Static IP Address and Subnet Mask (found in your Verizon Service Activation Email). Click on the Router field and enter your Default Gateway Address (found in your Verizon Service Activation Email). Click on the Domain Name Servers textbox and enter the DNS1 and DNS 2 Server Addresses Server Addresses separated by a comma and a space (found in your Verizon Service Activation Email). Click "Apply" Now.

| Show All                                              | Network                                                                                        | Q                                    |
|-------------------------------------------------------|------------------------------------------------------------------------------------------------|--------------------------------------|
| Locati                                                | on: Automatic                                                                                  | •                                    |
| Dhernet     Connected     Bluetooth     Nat Connected | Status: Connecter<br>Ethernet is c<br>address                                                  | d<br>surrently active and has the IP |
| FireWire Yellow     Not Connected     AirPort     Oc  | Configure: Manually<br>IP Address<br>Subnet Mask:<br>Router:<br>DNS Server:<br>Search Domains: | •                                    |
| + - 0.                                                |                                                                                                | (Advanced) (                         |

![](_page_30_Picture_5.jpeg)

5. Open the browser and test your Internet connection by going to business.verizon.net to learn about the Verizon Small Business Center, Verizon email, web hosting and where to get additional Verizon High Speed Internet support.

## verizon

## Section 4

#### Troubleshooting If your Internet Connection is not working

- If your connection is not working, here are some simple things you can try:
- Restart your computer.
- Check your Static IP setting; make sure the IP addresses are
- Correct and in proper position.
- If your connection is still not working, please call The Verizon
- Business Center at 1.888.649.9500, choose the option for
- Installation Support to verify that your Static IP is available.

![](_page_32_Picture_10.jpeg)